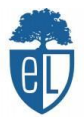

## **TUTORIAL MOODLE ESCOLA LEXIA**

Per entrar al moodle de l'escola, el primer que s'ha de fer es obrir el navegador google:

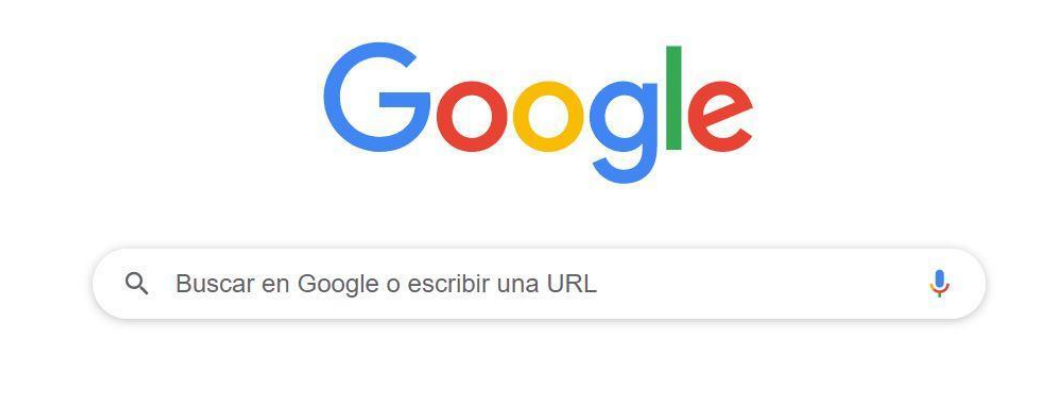

Tot seguit, busquem el moodle de l'escola posant "moodle escola lexia":

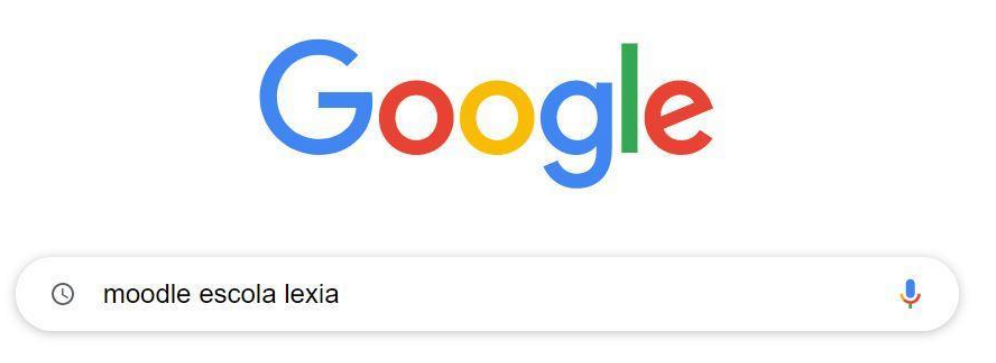

Ens sortiran diferents pàgines i haurem de clicar la primera on veurem *Escola Lexia* (*educaciodigital.cat > moodle*):

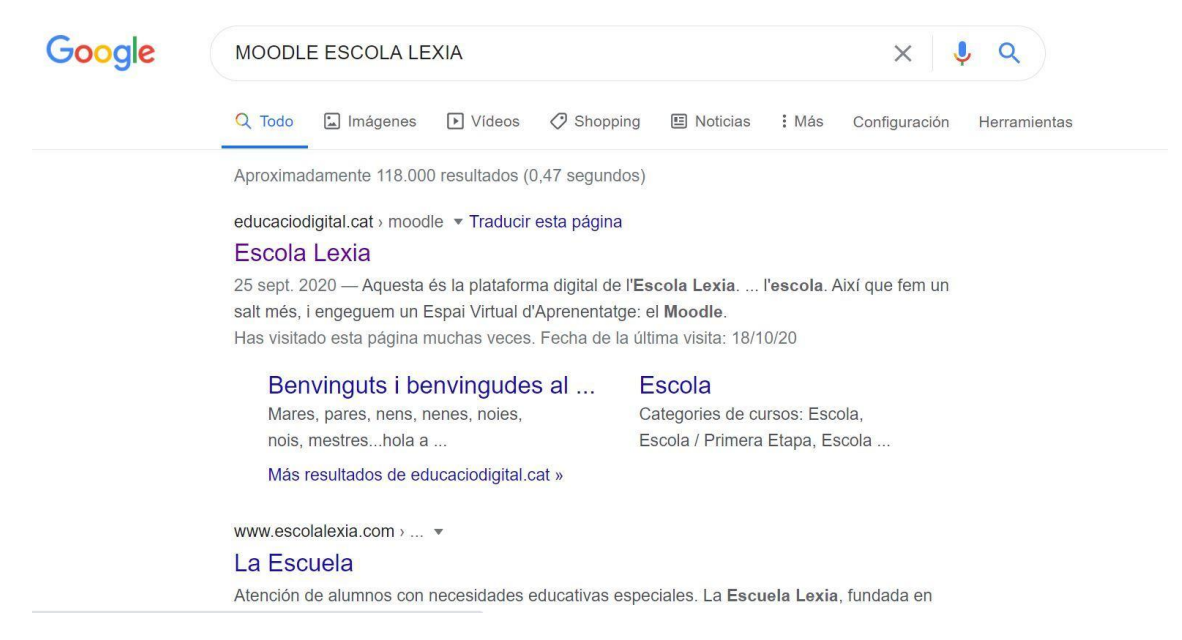

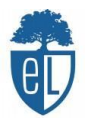

Al clicar ens sortirà la pàgina principal del moodle de l'escola, on podreu observar notícies i informacions generals:

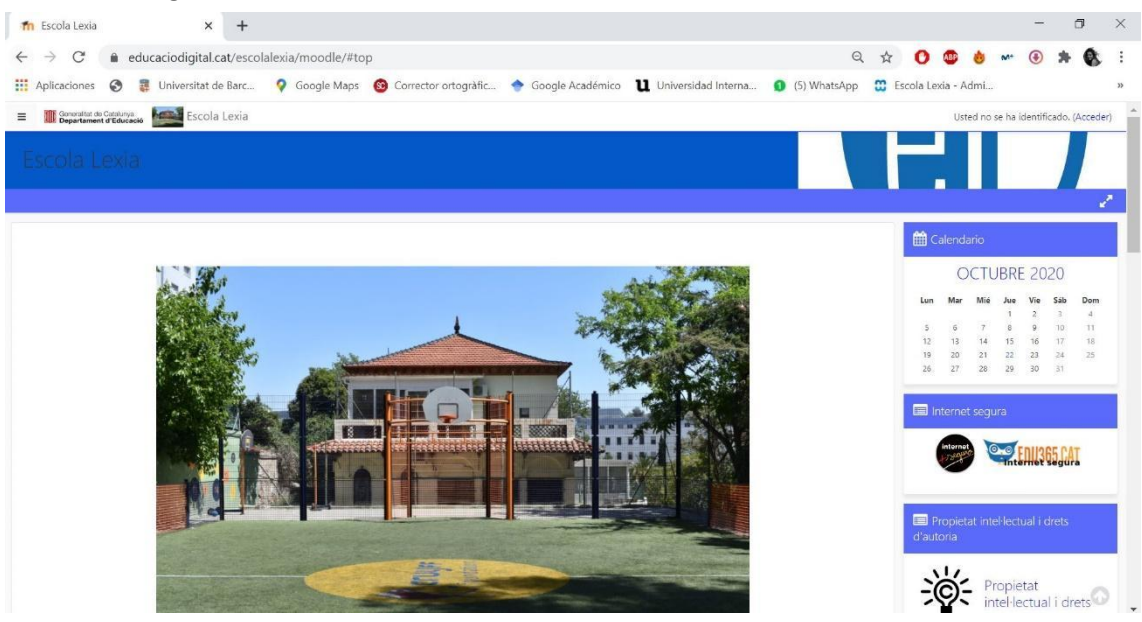

A continuació, haurem d'iniciar la nostra sessió i ho veurem a la mateixa pàgina a dalt a la dreta on posa "Usted no se ha idetificado. (Acceder)" / "No heu entrat. (Inicia sessió)" i cliquem Acceder o Inicia sessió:

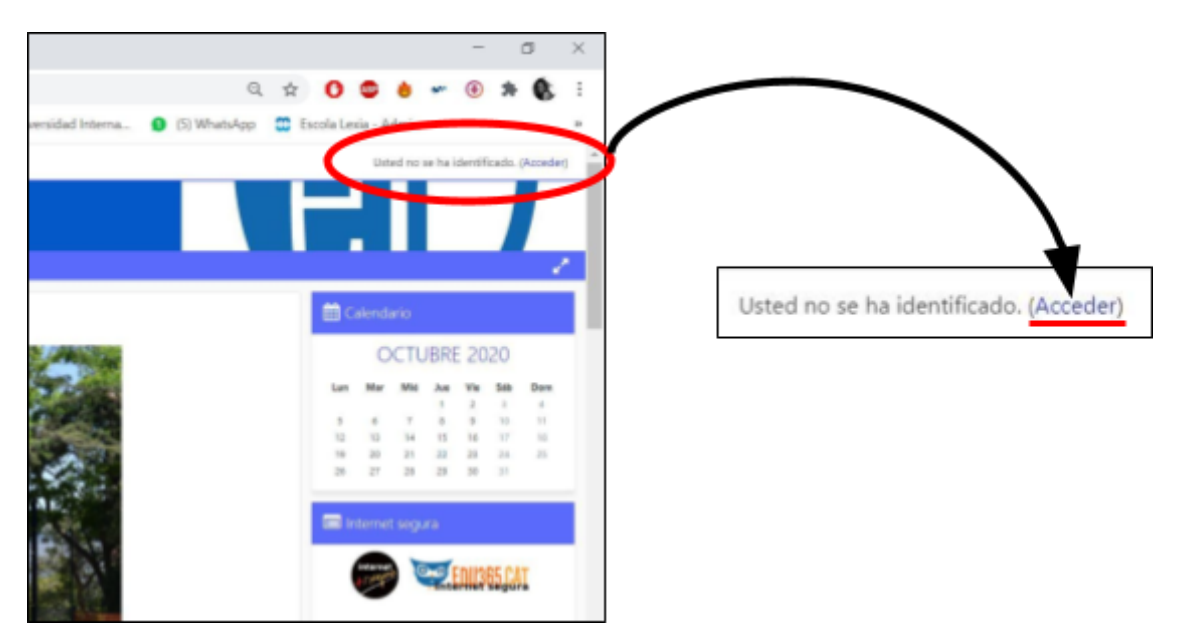

Un cop hem accedit, ens apareixerà les caselles on hem de posar el nostre usuari i contrasenya. La mestra us facilitarà aquesta informació.

| Escola                     | a Lexia                                                        |
|----------------------------|----------------------------------------------------------------|
| Nombre de usuario          | ¿Olvidó su nombre de<br>usuario o contraseña?                  |
| Contraseña                 | Las 'Cookies' deben estar                                      |
| Recordar nombre de usuario | habilitadas en su navegador<br>📀<br>Algunos cursos permiten el |
| Acceder                    | acceso de invitados                                            |

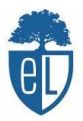

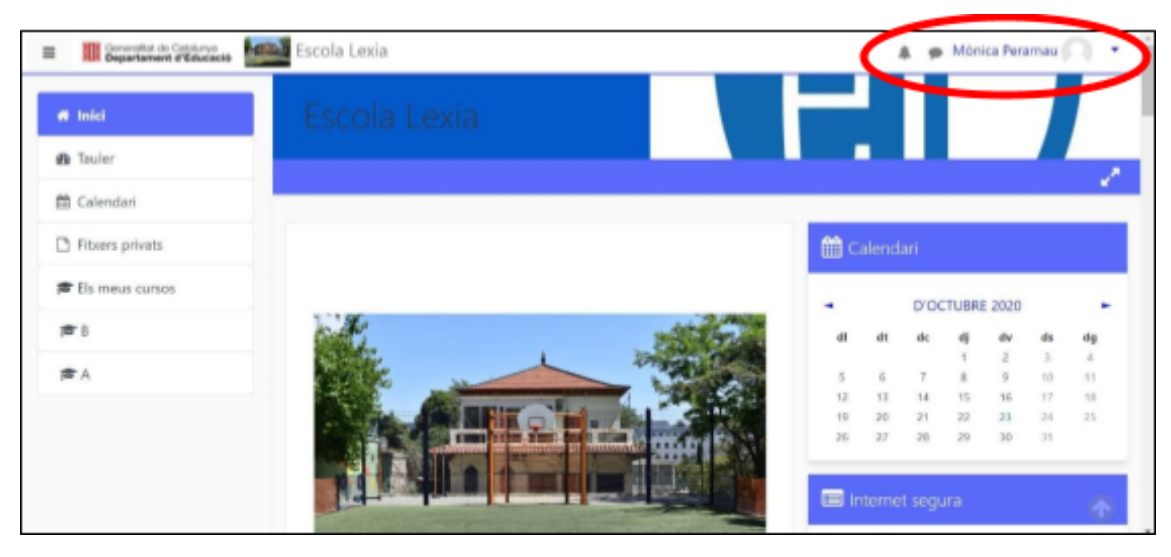

Ja estem dins la nostra sessió i ho sabrem quan aparegui el nostre nom a dalt a la dreta:

Per entrar al nostre curs, hem de buscar "Els meus cursos" (al lateral esquerre) i clicar el nom de la meva classe:

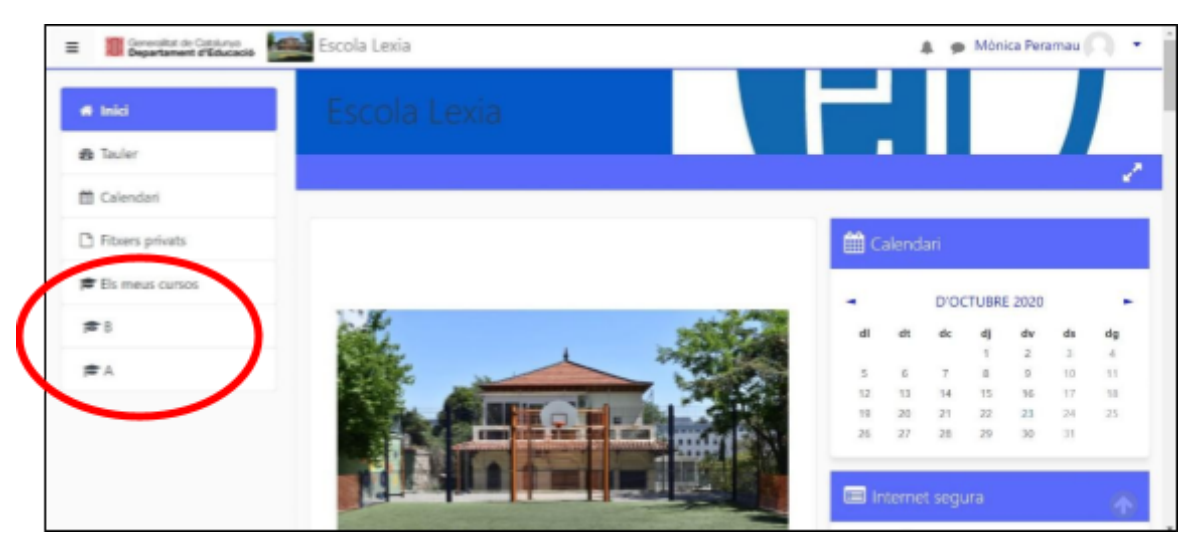

Un cop entres a la teva classe veuràs les diferents assignatures del teu horari:

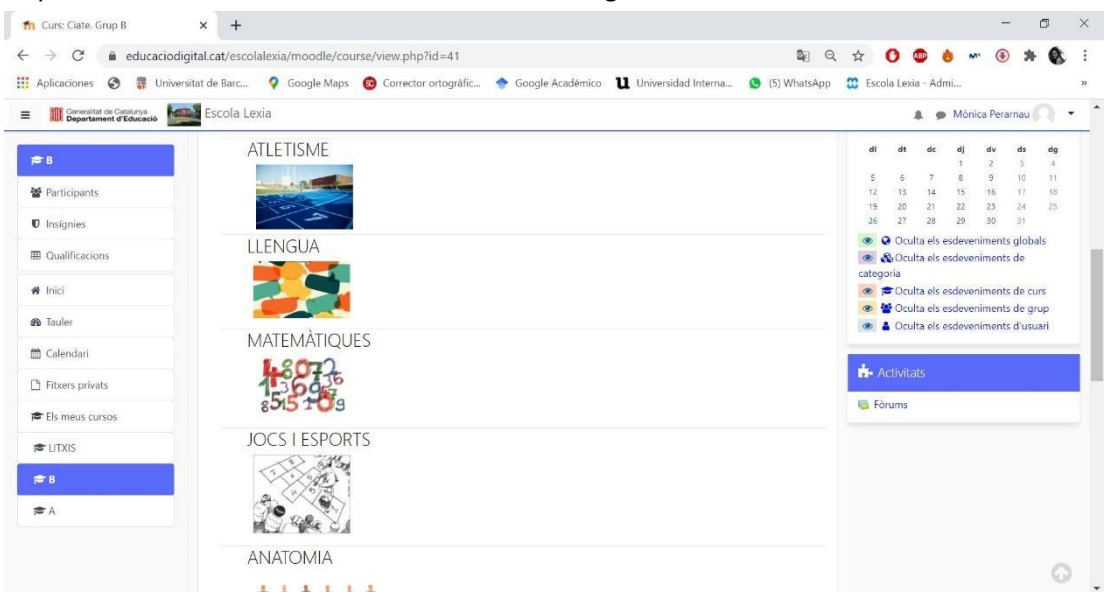

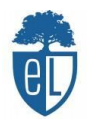

| fn Curs: Ciate. Grup B 🗙                                 | +                                                                                                |              |           | -        | - (  | 5  | ×  |
|----------------------------------------------------------|--------------------------------------------------------------------------------------------------|--------------|-----------|----------|------|----|----|
| $\leftrightarrow$ $\rightarrow$ C $$ educaciodigital.cat | /escolalexia/moodle/course/view.php?id=41 🔤 🛛                                                    | . 🕁 🔿        | 49 💩      | M" (     | *    | 8  | :  |
| III Aplicaciones 🚷 🚦 Universitat de E                    | arc 💡 Google Maps 🔞 Corrector ortogràfic 🔶 Google Académico 🛛 Universidad Interna 🧕 (5) WhatsApp | 🗯 Escola Lex | ia - Admi |          |      |    | 35 |
| Generalitat de Catalunya Departament d'Educació Esce     | ola Lexia                                                                                        |              | 🔺 🇭 Mà    | nica Per | amau | 1. | ^  |
| 📂 B<br>🚰 Participants                                    | ACTIVITATS ESPORTIVES<br>多一次一次<br>本本 記 別                                                         |              |           |          |      |    |    |
| Insignies                                                | 5" T -5%                                                                                         |              |           |          |      |    |    |
| I Qualificacions                                         | EXPRESSIÓ CORPORAL                                                                               |              |           |          |      |    |    |
| # Inici                                                  | 1 1 1 1 1 1 1 1 1 1 1 1 1 1 1 1 1 1 1 1                                                          |              |           |          |      |    |    |
| 🖚 Tauler                                                 | YXL                                                                                              |              |           |          |      |    |    |
| 🛗 Calendari                                              |                                                                                                  |              |           |          |      |    |    |
| Fitxers privats                                          | NATACIÓ                                                                                          |              |           |          |      |    | 4  |
| 🞓 Els meus cursos                                        |                                                                                                  |              |           |          |      |    |    |
| 🚔 LITXIS                                                 |                                                                                                  |              |           |          |      |    |    |
| <b>#</b> B                                               | PRIMERS AUXILIS                                                                                  |              |           |          |      |    |    |
| ≢A.                                                      | <b>(+</b> )                                                                                      |              |           |          |      | 0  |    |

A dins d'aquestes assignatures aniràs trobant diferents tasques per realitzar, ja siguin a ordinador, per imprimir, jocs online, vídeos, entre d'altres recursos.

Poc a poc, us anirem explicant més sobre la nova plataforma de l'escola.